# ozziocloud(WEB ツール) ユーザーガイド

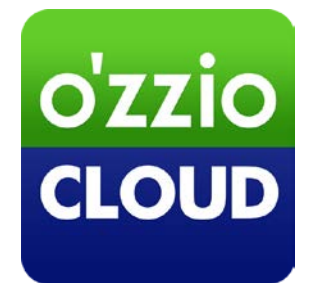

Last update 2015.9.24

## 変更履歴

| 変更日        | 変更箇所              | 変更内容                    |
|------------|-------------------|-------------------------|
| 2013/9/30  | 新規作成              |                         |
| 2013/11/11 | ご利用上の注意点          | 注意点を追記                  |
| 2014/03/24 | ご利用上の注意点          | 注意点を追加                  |
| 2015/9/24  | 3.17 の文言修正と画像差し替え | デフォルト設定変更に伴う文言修正と画像差し替え |
|            |                   |                         |
|            |                   |                         |
|            |                   |                         |

| 1. | はじめに                          | 4  |
|----|-------------------------------|----|
|    | 1.1. ozziocloud(WEB ツール)について  | 4  |
|    | 1.2. 本マニュアルの見かた               | 4  |
|    | 1.3. ご利用上の注意点                 | 4  |
| 2. | ozziocloud(WEB ツール)にログインする    | 5  |
|    | 2.1. WEB ツールのログイン方法           | 5  |
| 3. | ozziocloud(WEB ツール)を利用する      | 7  |
|    | 3.1. WEB ツールから利用できる機能を紹介      | 7  |
|    | 3.2. ファイルを閲覧する                | 8  |
|    | 3.3. ファイル・フォルダのアップロード         | 9  |
|    | 3.4. クラウドストレージ上のファイルをダウンロードする | 11 |
|    | 3.5. ファイル・フォルダを削除する           | 13 |
|    | 3.6. ファイル・フォルダを移動する           | 15 |
|    | 3.7. ファイル・フォルダの名前を変更する        | 17 |
|    | 3.8. 設定情報バックアップの閲覧            | 19 |
|    | 3.9. ごみ箱の最長保存期間の設定            | 20 |
|    | 3.10. ごみ箱からファイル・フォルダを復元する     | 23 |
|    | 3.11. ごみ箱から完全に削除する            | 25 |
|    | 3.12. 登録されている機器を確認する          | 27 |
|    | 3.13. 機能ライセンスを変更する            | 28 |
|    | 3.14. 機能登録を解除する               | 29 |
|    | 3.15. 設定バックアップの削除             | 31 |
|    | 3.16. パスワードを変更する              | 32 |
|    | 3.17. 各カテゴリフォルダで使用できる拡張子を設定   | 35 |
|    | 3.18. ヘルプを表示する                | 38 |
|    | 3.19. ozziocloud からログアウトする    | 39 |

## 1. はじめに

## 1.1. ozziocloud(WEB ツール)について

ozziocloud(WEB ツール)(以下、本サイト)とは、株式会社ピーシーデポコーポレーションの提供するドキュメ ント・写真・音楽・ムービー等のデータを自動でバックアップし、いつでもどこでも様々なデバイスからアク セスできるクラウドストレージサービスの WEB ツールです。

本サイトは、ブラウザよりクラウドストレージサービスにアクセスするための WEB インターフェースです。

#### 1.2. 本マニュアルの見かた

ボタン名、リンク名、タブ名などは「」で表記します。画面上のバージョン表記は実際のものとは異なる場合が あります。

#### 1.3. ご利用上の注意点

- ゴミ箱内にあるファイルはサムネイル表示されません。
- ファイルアップロード画面で表示されるサムネイルの形式は、jpg、pngの2種類で、bmpは表示され ません。
- プレビュー表示を行うと PC 性能/通信環境によってプレビューウィンドウ内の操作が極端に遅くなる場合があります。
- Web ツールで再生可能な動画は、FLV、MP4、SWF の3種類で、MOV ファイルは再生できません。
- 5MB 以上のファイルをプレビューしようとした場合、PC 性能/通信環境によってブラウザの動作が不安 定になることがあります。
- 設定バックアップデータの削除を行う時は PC・モバイルクライアントの「閲覧・削除」ボタンから Web ツールを開いてください。ブラウザから Web ツールにログインしている状態では、設定バックアップデー タの削除に失敗します。

# 2. ozziocloud(WEB ツール)にログインする

## 2.1. WEB ツールのログイン方法

ozziocloud の Web サイトにアクセスして下さい。 URL <u>https://cloud.ozzio.jp/</u>

#### <ログイン画面>

| 🔤 oʻzzio cloud            |      |  |
|---------------------------|------|--|
|                           | 0972 |  |
| ログイン4D*                   |      |  |
| アカウントを保存する バスワードを忘れた方はコチラ |      |  |
| D742                      |      |  |
|                           |      |  |
|                           |      |  |
|                           |      |  |
|                           |      |  |
|                           |      |  |

「ログイン ID」と「パスワード」を入力後、「ログイン」をクリックします。

| ログイン ID(メールアドレス) |              |
|------------------|--------------|
| パスワード            |              |
|                  | なぜんはおナブラフィゼン |

※お忘れにならないように、お客様の情報をご記入ください。

<ログイン直後の画面>

| 908 JP-176<br>100 | 0 < 4 1 B 4 8                |                                           |              |                                            |
|-------------------|------------------------------|-------------------------------------------|--------------|--------------------------------------------|
| スクトップ             | ファイル名 0                      | ファイルサイズ 🌣                                 | ファイル種類。      | 最終更新日 ≎                                    |
| 1)C/P<br>K        | Sync                         | 4                                         | フォルダ         | 2015/07/20 01:40:40                        |
| 57570-F           | <b>T</b> 7919J               | ¥                                         | ⊃alvØ        | 2015/08/04 12:43:26                        |
| 1                 |                              | ÷                                         | フォルダ         | 2015/06/08 17.49:26                        |
| トランク<br>サ損定フォルダ   | <b>₩ ₩</b>                   | 8                                         | フォルダ         | 2014/07/22 15 58 10                        |
| H                 | カメラアップロード                    | 2                                         | フォルダ         | 2015/06/25 16 33 01                        |
| と情報閲覧・削除<br>トリンク  | <b>6</b> #                   | in an an an an an an an an an an an an an | フォルダ         | 2014/01/17 13:35:55                        |
|                   |                              | X                                         | フォルダ         | 2015/06/01 17:52:09                        |
|                   | 100 Webトランク                  | 54<br>10                                  | フォルダ         | 2015/06/01 17:52:39                        |
| 共和リンク             | 10 新商<br>10 新商<br>10 Webトランク | 1                                         | フォルダ<br>フォルダ | 2015/06/01 17:52:09<br>2015/06/01 17:52:39 |

現在 ozziocloud にアップロードされているファイル・フォルダの一覧が表示されます。

ログアウトする場合は、画面右上のアイコンをクリックし、メニューから「ログアウト」をクリックしてください。

# 3. ozziocloud(WEB ツール)を利用する

本サイトの使い方を解説します。

## 3.1. WEB ツールから利用できる機能を紹介

|                      | ozziocloud ヘファイルのアップロード及び ozziocloud |  |  |
|----------------------|--------------------------------------|--|--|
|                      | からファイルをダウンロードします。                    |  |  |
| コマイリ・コナリズの削除、移動、夕前亦再 | クラウドストレージ上のファイル及びフォルダに対し             |  |  |
| ファイル・フォルタの別际・移動・石削変更 | て、削除・移動・名前の変更を行います。                  |  |  |
| 設定情報バックアップ閲覧         | バックアップ済の設定情報を表示します。                  |  |  |
| ブみ箔の利田               | 不要なファイルやフォルダをごみ箱に入れることが出             |  |  |
|                      | 来ます。元あった場所に戻すことも出来ます。                |  |  |
| 機器設定                 | メイン PC の変更や機器の解除を行えます。               |  |  |
| パスワードを変更する           | ozziocloud のパスワードを変更します。             |  |  |
| ごみ箱設定                | ごみ箱内のファイルの保存期間を設定できます。               |  |  |
| 拡張子設定                | 同期するファイルの拡張子を設定できます。                 |  |  |

#### 3.2. ファイルを閲覧する

クラウドストレージ上のファイルを閲覧する方法は、以下の通りです。ファイルのダウンロード、共有リンク 作成等も行えます。

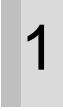

閲覧するファイルを、本サイトのファイル一覧か ら選択し、クリックします。

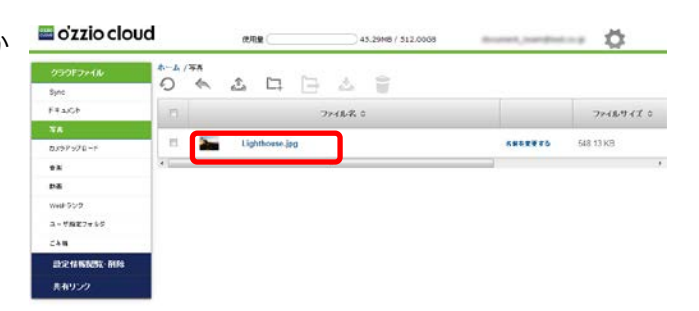

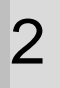

ファイルが表示されました。

画面右下の「×」をクリックするとファイルが閉 じます。

ファイルをダウンロードするには**(A)**をクリックします。

削除する場合は(B)をクリックします。

共有リンクを作成する場合は**(C)**をクリックします。共有リンク作成画面が表示されますので、 必要事項を入力し「**共有**」をクリックします。

閲覧対応なファイル形式は下記の通りです。

| 種類     | 拡張子           |
|--------|---------------|
| 文書ファイル | TXT,HTML      |
| 画像ファイル | GIF, JPG, PNG |
| 音楽ファイル | MP3           |
| 動画ファイル | FLV,MP4,SWF   |

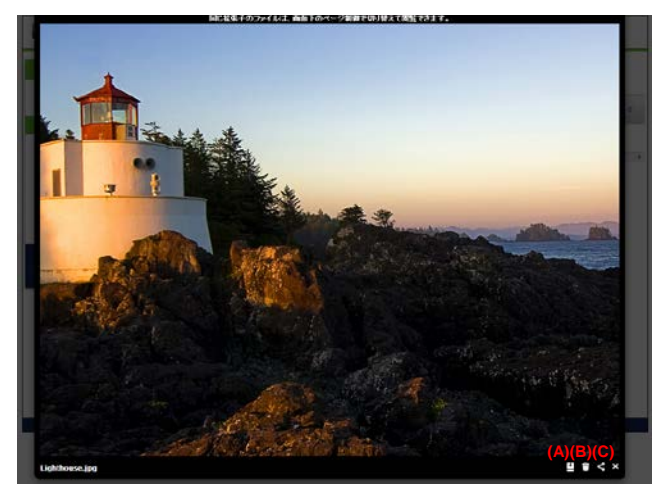

## 3.3. ファイル・フォルダのアップロード

クラウドストレージ上にあるファイルのアップロードする方法は、以下の通りです。

- 1
- 本サイトのツールメニューから 「カメラアップロード」アイコンを クリックします。
- 「ファイルアップロード」アイコンを クリックします。

| ionaria.    | 0 - L B B & B      |       |          |                                                                                                    |
|-------------|--------------------|-------|----------|----------------------------------------------------------------------------------------------------|
| need        | <b>—</b> 2         | 00000 |          | Barthes -                                                                                                    |
|             | D0 5-              |       | Dest.    | and the second                                                                                                    |
| A-Real-P    | The second         |       | 2412     | 2-120-1403                                                                                                    |
| **          | M Phate            |       | ALC: NO. | armenter in a                                                                                                    |
| 1-Martine A | E **               |       | Test     | and the second                                                                                                    |
| -           | En Annual Contract |       | 2417     | anter a la a                                                                                                    |
| 824485.0M   | 22.11              |       | 244      | Contraction of Contraction of Contra |
|             | E1 **              |       | 543      | Anne Con                                                                                                    |
|             | E1 1007/7          |       | No.4     | pass-ros                                                                                                    |

2

3

「**ファイルアップロード**」から「**ファイル選択**」 ボタンをクリックします。

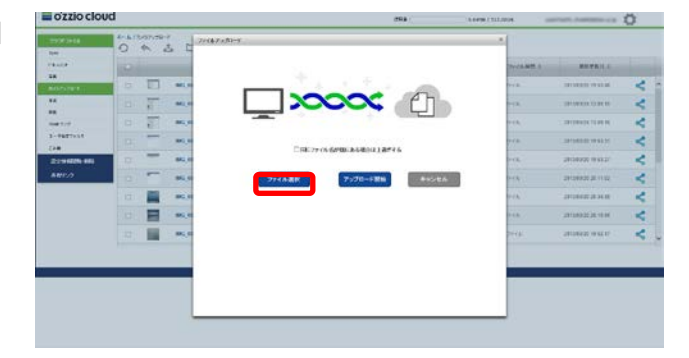

ファイル選択のダイアログからアップロードし たいファイルを選択し、「**開く**」ボタンをクリッ クします。

| - H CONTRACTOR | (1924 - C                             | 1.0498 ( 111.0008 | and with the second state | 0   |
|----------------|---------------------------------------|-------------------|---------------------------|-----|
| H + (3.8       |                                       |                   |                           |     |
|                |                                       | Terrora Metter &  | PETRIC                    |     |
|                | · · · · · · · · · · · · · · · · · · · | 1+1 B             | The second result of      | < : |
|                | × 1                                   |                   |                           | <   |
|                |                                       | rea.              | 2010/06/16 09:00          | <   |
|                |                                       | era.              |                           | <   |
|                | CENT 1944 P                           |                   | 191349400 (H-6622)        | <   |
|                | 70-+388 ++E                           |                   | 20120022-201102           | <   |
| arina.         |                                       | - CA.             | 10100023344               | <   |
|                |                                       | - i.a.            | 20104020238-1014          | <   |
|                |                                       | PERMIT            | 2010/02/10/02 07          | < . |
|                |                                       |                   |                           |     |
|                |                                       |                   |                           |     |
|                |                                       |                   |                           |     |
|                |                                       |                   |                           |     |
|                |                                       |                   |                           |     |
|                |                                       |                   |                           |     |

「**ファイルアップロード**」の「**アップロード開始**」 ボタンをクリックします。

|          | 0 4 3 |        | u-y                                                                                                    |                                                                                                    | -          |                   | 0 |
|----------|-------|--------|----------------------------------------------------------------------------------------------------|----------------------------------------------------------------------------------------------------|------------|-------------------|---|
|          |       |        |                                                                                                    |                                                                                                    | Truck MILL | MATRICE.          |   |
| No.      | 5 0   | -      |                                                                                                    | · · · · · · · · · · · · · · · · · · ·                                                                                                    |            |                   | < |
|          | 6 7   | -      |                                                                                                    | × 1                                                                                                    |            |                   | ~ |
| ****     | 0 2   | -      | -                                                                                                    |                                                                                                    |            | -                 | < |
| -PATTANE | D; -  | 100,00 | Protection of Association                                                                                                    |                                                                                                    | ere.       |                   | < |
|          |       | -      | - 146-77 (N-12740-164)                                                                                                    | entitere.                                                                                                    | Pres.      | 78/26/20 (8 KK2), | < |
| 1897./2  |       | -      | 774A-RE 7970                                                                                                    | -+#M ++>#A                                                                                                    |            | 201200222211122   | < |
|          | a 📕   | -      |                                                                                                    |                                                                                                    | 11-12 A    | arona a sen       | < |
|          | 0.    | 95,0   | ahouting 1475.82                                                                                                    | 0-028 Avyes                                                                                                    | ****       | 3110403238-1814   | < |
|          |       | 100,00 | Children of Children of Childr | and the set of the set of the set | perest.    | 300000.044.0      | < |

### 5 クラウドストレージ上に選択したファイルが アップロードされます。

| toria de la companya de la companya | 0 4      | 5 E E 6 E       |          |              |              |                       |   |
|----------------------------------------------------------------------------------------------------|----------|-----------------|----------|--------------|--------------|-----------------------|---|
| 1                                                                                                    | (Chinese | 79-18.6. I      |          | 21-18-7-62 8 | Teres with a | PETRICA               |   |
| and the second second sec                                                                                                    | 0        | MG, KON PRIS    | 0000071  | 126 H MR     | PHQ2+13;     | 2012/01/10 10:02 17   | < |
|                                                                                                    |          | 10,000.005      |          | 100.82 MB    | Pathoreth    | 2010/08/02 20:04:45   | < |
| +1.7                                                                                                    |          | T INC ADD PAC   | 10000071 | 10.010       | Polizerth    | 2015/00/2010 10:02:01 | < |
| 24                                                                                                    | a        | photo 1 (and    | 00000070 | NAR8         | Jennie .     | 38136824165636        | < |
|                                                                                                    | a i      | BK5_60617955    |          | sicaria.     | Pullipsch    | 31-049-21-19-33-36    | < |
| NR722                                                                                                    | 9        | Bel, exec. Part |          | 215.47.90    | Pallyreh     | 28134932 1939.21      | < |
|                                                                                                    | Ξ.       | ac, paures      |          | 1121240      | INC2r(h      | 2012/01/201103212     | < |
|                                                                                                    |          | MI, INVITAS     |          | 0101485      | PRED-DL      | 2010/02/2010          | < |
|                                                                                                    | 0        | BAC, SORE, AVC  | assault) | 00442400     | areas-ch     | 2012/08/07 19:51:06   | 1 |

## 3.4. クラウドストレージ上のファイルをダウンロードする

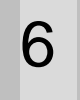

ダウンロードするファイルを、本サイトのファイ ル一覧から選択します。

| 94 - C      | 9            |         |           |                   |
|-------------|--------------|---------|-----------|-------------------|
| COLO-       | 7.04.1       | 0(83)(1 | 70.00.000 | Ballet -          |
|             | ba           |         | Deat.     | and the set       |
|             | The state of |         | 2412      | 3-0300-03         |
|             | 11 Place     |         | 2414      | amount in a       |
| - Mathead   | 13 M         |         | Test      | and the second    |
|             | to see our   |         | 2017      | anter a la s      |
| 424484C (M) | 20.11        |         | 244       | 100000334         |
|             | <b>1</b>     |         | . 544     | A 10.000 - 10.000 |
|             | 1 mar 2 //   |         | No.       | 2000-108          |
|             | <b>1</b>     |         |           | 2480-108          |

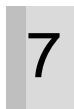

ツールバーの「**ファイルダウンロード**」 アイコン をクリックします。

| 1092-6    | 0 - A B <b>(</b> ) = |          | The state in a | and on the second second secon |
|-----------|----------------------|----------|----------------|----------------------------------------------------------------------------------------------------|
| need      |                      | 0(82)(1) |                | Batters -                                                                                                    |
|           | te                   |          | Deat           | analisis p.p.                                                                                                    |
| ***       | and the second       |          | 2412           | 2-030-003                                                                                                    |
| **        | 1 19.60              |          | ALC: NOT       | armeter in a                                                                                                    |
| 1-Patrick | 13 M                 |          | Test           | and the second second s |
|           | to see our           |          | 2017           | 10000400                                                                                                    |
| 21188.IB  | 22.11                |          | 2414           | Contraction of Contraction of Contra |
|           | ta                   |          | 544            | A10000-110-0                                                                                                    |
|           | E1 1007/0            |          | No.4           | James - 1 D B                                                                                                    |

8

「保存先ダイアログ」にて、保存先を選択し「保存」ボタンをクリックします。

| o zzio clou   | d     |              |                | 1.00         | # / TLL200 # | and the fight the set | Ö. |
|---------------|-------|--------------|----------------|--------------|--------------|-----------------------|----|
| nominen<br>An | 0 4 2 |              |                |              |              |                       |    |
|               |       | 77.78.8.5    |                | 27-18-7-62 5 | 77.03.807. 5 | PREMIT                |    |
| BATTATES      | * 🗉   | 843,5381795  |                | 141 22 MB    | PHETHIA      | 101103030 10103 40    | <  |
| ••            | 0.1   | 440,000746   |                | 30(8248      | mitrich      | 2004924-03016         | <  |
|               | - 1   | 86,000.795   |                | 304.27.98    | PN02997A     | 2012030-014-02300-001 | <  |
| 5-7587844     |       | 86,00796     |                | (1946)00     | PNDT/A       | 2012/02/10 10:53:31   | <  |
| #251825 #P    |       | MG_60012965  |                | 110.61.48    | PROPER       | 341249406 (49.811)    | <  |
| RM1/2         | a 🗖   | 86, 879, 795 |                | 113.83.945   | 96227-08     | 2012/02/2012 2011/22  | <  |
|               | D 🚟   | MG, 8001795  |                | 01220.000    | (98229-Ch    | 2012/01/22 20:20:00   | <  |
|               | 0 🖬   | 86,000/96    | Description of | 2010         | PROFILE      |                       | <  |
|               | 0     | 86,803,80    | -              | 0010048      |              | 31134930 14107 07     | <  |

選択したファイルが、保存先に表示されます。

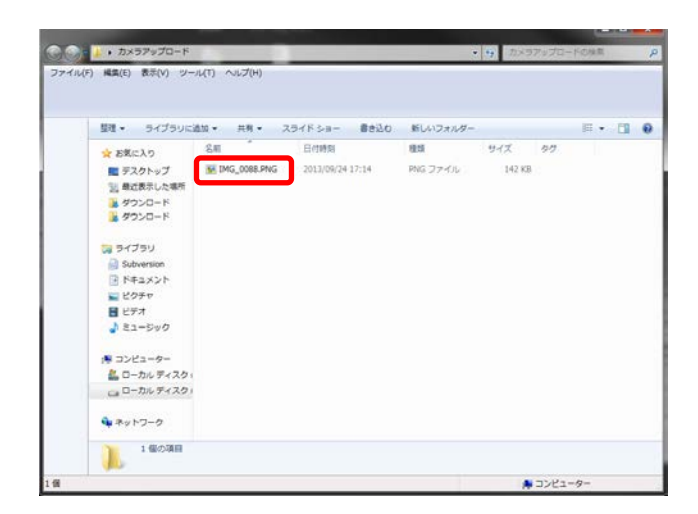

# 3.5. ファイル・フォルダを削除する

本サイトにて、削除したいファイルまたはフォル ダを選択します。

| 01200-000        | va                                      | .04     | 25       | Children Children Chi |
|------------------|-----------------------------------------|---------|----------|----------------------------------------------------------------------------------------------------|
| 1000anes<br>Tex  | 0 - 5 - 5 - 5 - 5 - 5 - 5 - 5 - 5 - 5 - |         |          |                                                                                                    |
| rand             | 2014.1                                  | 0(85)(1 | 2010.001 | Balles -                                                                                                    |
|                  | te                                      |         | but      | analisis p.p                                                                                                    |
| addressed        | a const                                 |         | 2412     | 2-020-003                                                                                                    |
| **               | to reals                                |         | 244      | armenter in a                                                                                                    |
| Autor Laboration | 1 m                                     |         | 744      | and the second                                                                                                    |
| -                |                                         |         | 2417     | and the second                                                                                                    |
| 0.14484.0M       | 20.11                                   |         | 2414     | Contraction of Contraction of Contra |
|                  | E                                       |         | . 6947   | Anne Con                                                                                                    |
|                  | ET MARY/F                               |         | No.4     | page-10.8                                                                                                    |

サイトメニューの「**ごみ箱**」 アイコンをクリック します。

| 92-6                                  | 0 ~ 5 月日 - 日 |            |             |                                                                                                    |
|---------------------------------------|--------------|------------|-------------|----------------------------------------------------------------------------------------------------|
| 0.0                                   |              | COLUMN CO. |             | Balles -                                                                                                    |
|                                       | BB 14-       |            | Date: No. 1 | and the second                                                                                                    |
|                                       | To exect     |            | 2412        | 3-030-003                                                                                                    |
|                                       | to Plate     |            | ALC: NOT    | armenter in a                                                                                                    |
| - PACING                              | 13 M         |            | Test        | and the second                                                                                                    |
|                                       | En Annual    |            | 2417        | and the second second                                                                                                    |
| 1 1 1 1 1 1 1 1 1 1 1 1 1 1 1 1 1 1 1 | 20.11        |            | 241         | Contraction of Contraction of Contra |
|                                       | ta           |            | 544         | And the second second                                                                                                    |
|                                       | E1 94970     |            | No.         | paint to a                                                                                                    |

3

2

1

削除確認ダイアログにて、「**OK**」をクリックします。

| TOTAL COLUMN | 0 4      |                 |                    |              |             |                     |    |
|--------------|----------|-----------------|--------------------|--------------|-------------|---------------------|----|
| PRACE        | ALC: NO. | 21/26           | 1.                 | 21-18-9-62 0 | Teda MPA a  | PETRICA             |    |
| antestare.   | 0 5      | MO, KORY PAG    | -                  | 126 16 68    | PHQ://X     | 2012/08/01 10:02 17 | ,  |
|              |          |                 |                    | 101.42 AB    | Pathoreth   | 2010/08/07 20:34:45 | -  |
|              | n 1      | T ING, ADD PINS |                    | 10.00        | Policych    | 3815883011042211    |    |
| 2-1501413    | 2        | et-int be       | WHIT-SPECIFICS MAN | Marid        | (Jean-Li    | Jarmente Hintold    |    |
| #21938#5 ##H | 9 E      | 845,404.995     | Q (48-68-811)      | 145.85.00    | Publication | 2012/02/02 10:03:36 |    |
| 88010        | - E      | md_exections    |                    | 218.47.48    | Pallpech    | 2010/02/2011/02/201 |    |
|              |          | MC JUNITRE      | an arida           | 1111140      | INC2r/h     | 2012/00/02 10:5212  |    |
|              |          | MI, MILLING     |                    | 01114405     | PROVIN      | 2010/02/2010 10:04  |    |
|              |          | MC MILLION      |                    | who as with  | areas-ch.   | 1010030-01100       | ۰, |

削除されたファイルが、「**ごみ箱**」に移動します。 ※一定期間後(ユーザー設定で変更できます。)、 ファイルは削除されます。

|              |   | 94<br> |                 |            |            |                       |
|--------------|---|--------|-----------------|------------|------------|-----------------------|
|              | 0 |        | 24484.0         | Steward &  | 2112400.0  | ADTENS                |
| 10.38-0      |   |        | 106(1,100(1994) | 434.30 42  | Philipping | persidentile se sa na |
|              | 0 |        | IND_32P5.00     | 467 72 631 | J9007+46   | 2010/0229-01-08-09    |
| *.*          | 0 | 10     | panet by        | 10.000     | 10000+00   | JPORTO HINKS          |
|              |   |        |                 |            |            |                       |
| 10.0255-0491 |   |        |                 |            |            |                       |
| #10.         |   |        |                 |            |            |                       |
|              |   |        |                 |            |            |                       |
|              |   |        |                 |            |            |                       |
|              |   |        |                 |            |            |                       |

## 3.6. ファイル・フォルダを移動する

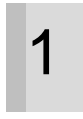

本サイトにて、移動したいファイルまたはフォル ダを選択します。

| TOTAL SALES    | 0   | tones . | 5 II II A II |        |              |                |                     |   |
|----------------|-----|---------|--------------|--------|--------------|----------------|---------------------|---|
| -              | 100 |         | 77-78.6.1    |        | 21-18-9-62 1 | 74/6-827.0     | PRTRICT             |   |
| BATTER .       |     |         | phone lang   | -      | 14.44.80     | and the second | 2012/08/24 17:46:25 | - |
|                |     | -       | 80,001,793   |        | 101.82 +0.   | Pull2reity     | 2010/00/20 20 20 40 | < |
|                | ±   | 17      | MG,000785    | anuari | 10.00        | Polizy/h       | 1010002103211       | - |
| 1-190344<br>24 | a   | 1       | plane.       |        |              | 245.8          | Jackenbert an er    | < |
| -              | 19  | E       | 86,000.005   |        | ( second     | Palityca       | 30468.933.9         | < |
| RM9:/9         |     |         | #6,000.F#5   |        | 213.4748     | Pallowch       | 2010/02/02 10:02.21 | < |
|                | -11 | -       | an junited   |        | 112.12.68    | 196227-78      | 2012/01/10 10:52:57 | < |
|                | 11  |         | MU, MOLINS   |        | 0.11448      | PRIDHA         | 1010032-0030-00     | < |
|                | 12  |         | an, marke    |        | 1016-142 MIR | areas-ch       | 20100310-03336      | 1 |

サイトメニューの「**ファイル移動**」 アイコンをク リックします。

| o'zzio clou       | d    |              |   |            | # / TLL 2018  | animatis, hastatist or a | Ö. |
|-------------------|------|--------------|---|------------|---------------|--------------------------|----|
| TOTAL COLUMN      | 0 4  | 2 C 🕞 4 🗑    |   |            |               |                          |    |
| FRANK             |      | 77-78.6.1    |   | 2948.948.1 | 7915-827.0    | PETRICI                  |    |
| BALLAND .         | 2    | phone likes  | - | ti ai id   | and contained | 2012030424 (1.46.25)     | <  |
|                   | a    | 840,001.P903 |   | 101.62.48  | Pality-Ch     | 2012/03/02 20:24:45      | <  |
|                   | d 10 | 85,000785    | - | 10.00      | Policych      | 20120302010-02211        | <  |
| 3-7587848<br>(34) | a 🖿  | pres.        |   |            | 245.8         | Jacobane of an or        | <  |
| EXCLUSION ON      | 9.5  | 845,000.795  |   | search .   | Balanca.      | 2104003-04230            | <  |
| 84920             | a 🖪  | #6_00017#6   |   | 218.47.92  | Pelizyeth     | 28106935 10.0221         | <  |
|                   |      | an juniore.  |   | 111.1140   | PNE2v-(h      | 2012/00/02 10:52:57      | <  |
|                   |      | MUNICIPAL    |   | 0111440    | PROVIN        | 10100302030303           | <  |
|                   |      | 86,000.00    |   | 1016-42 MB | areas-ch-     | 2012030310103308         | <  |

3

2

「**ファイル移動**」ダイアログにて、移動先のフォ ルダを選択します。

| M         M                                                                                                    | 20        |
|----------------------------------------------------------------------------------------------------|-----------|
| M         D         ■         ■         ■         ■         ■         ■         ■         ■         ■         ■         ■         ■         ■         ■         ■         ■         ■         ■         ■         ■         ■         ■         ■         ■         ■         ■         ■         ■         ■         ■         ■         ■         ■         ■         ■         ■         ■         ■         ■         ■         ■         ■         ■         ■         ■         ■         ■         ■         ■         ■         ■         ■         ■         ■         ■         ■         ■         ■         ■         ■         ■         ■         ■         ■         ■         ■         ■         ■         ■         ■         ■         ■         ■         ■         ■         ■         ■         ■         ■         ■         ■         ■         ■         ■         ■         ■         ■         ■         ■         ■         ■         ■         ■         ■         ■         ■         ■         ■         ■         ■         ■         #         #         #         #                                                                                                    | 43        |
| NA DE TO MUMERAL AUDOR DE AUDOR DE                                                                                                    |           |
|                                                                                                    |           |
| 4-764/967 3/164/967 3/164/967 3/164/96 3/164/96                                                                                                    |           |
| Carl Press 1657 antimest spare 2607 antimest spare                                                                                                    | 11. C     |
| REFERENCES IN THE REPORT OF THE REPORT OF TH | (H) (H)   |
| AM7/2 DE BE, BETWE DE SALV 2015/01/10/2/ PACKAR, 2015/01/10/2/                                                                                                    | 24-12 / A |
| 2 2015 101 101 101 101 101 101 101 101 101                                                                                                    |           |
| - TALANS 741.5 SHARE STA                                                                                                    |           |
| E MALENDARI PROVINCE AND AND AND AND AND AND AND AND AND AND                                                                                                    | 54. · ·   |
| IT BORDE 21-62-5 TALES                                                                                                    | 10        |
|                                                                                                    |           |
|                                                                                                    |           |
|                                                                                                    |           |

「**移動**」ボタンをクリックします。

| 100         | Television and |             | Construction I and the second |             |                      |   |
|-------------|----------------|-------------|-------------------------------|-------------|----------------------|---|
|             | No.            |             | 2/154.7 2/25/07 -             | 21-13-80F A | BERLEY               |   |
| a.ct++.Na-+ | 2              | matin       | Transfer E                    | 41107-15    | personal and an an   |   |
|             | 0 -            |             | 8-A-0/029x00-9-1000           | (ME2)+/10   | J#1.168235.28.34.46  |   |
|             | 0 10           | -           | START STATEL STARTS BETTER    | (MIDHL)     |                      |   |
|             | 0              | -           | CONGRESSIONERED               | 24071       | JACOMADA ITACAS      | 1 |
|             | 9-15           | -           |                               | WED-YO-     | animatic matter      |   |
| ##Y/J?      | a 🗄            | -           |                               | (MEN-12     | Januaria militia     |   |
|             | - 0            | 101,000,000 |                               | (MEDVV)     | and the second       |   |
|             | .e. 🚆          | 80,004790   |                               | Philippi () | MINHOLDI 20 19-04    |   |
|             | 9              | -           | 2711588                       | PERMIT      | Statements statement |   |

5

選択したファイルが、移動先フォルダに移動しま す。

| Participa         Threads ()         Threads () <ththreads ()<="" th="">         Threads ()         Threads ()         Threads ()         Threads ()         Threads ()         Threads ()         Threads ()         Threads ()         Threads ()         Threads ()         Threads ()         Threads ()         Threads ()         Threads ()         Threads ()         <ththreads ()<="" th="" threads=""> <ththreads ()<="" th=""> <th< th=""><th>TYPE HAR</th><th>0 4</th><th>2 D E</th><th>4 II</th><th></th><th></th><th></th><th></th></th<></ththreads></ththreads></ththreads> | TYPE HAR                                    | 0 4 | 2 D E     | 4 II      |              |             |                 |   |
|----------------------------------------------------------------------------------------------------|---------------------------------------------|-----|-----------|-----------|--------------|-------------|-----------------|---|
| 14 arrent 15 10 10 10 10 10 10 10 10 10 10 10 10 10                                                                                                    | 18                                          | 100 |           | 37.16.5.1 | 37169121     | 77116.005.0 | 4075111         |   |
| er<br>Henne<br>Henne<br>Directors<br>Directors                                                                                                    | EA                                          | 0   | phonetasy |           | <br>16.41.42 | JP827++1    | 2010/02/17 4820 | < |
| 99<br>1991 07<br>1-1902 1933<br>204                                                                                                    | **                                          |     |           |           |              |             |                 |   |
| 1987/07<br>- FACRAIA<br>CRA                                                                                                    | **                                          |     |           |           |              |             |                 |   |
| 274<br>274<br>2742865.440                                                                                                    |                                             |     |           |           |              |             |                 |   |
| <u>出土市政務部長 4時8</u>                                                                                                    | 28                                          |     |           |           |              |             |                 |   |
|                                                                                                    | #119 10 10 10 10 10 10 10 10 10 10 10 10 10 | í . |           |           |              |             |                 |   |
| 849/2                                                                                                    | AN1-2                                       |     |           |           |              |             |                 |   |
|                                                                                                    |                                             |     |           |           |              |             |                 |   |
|                                                                                                    |                                             |     |           |           |              |             |                 |   |
|                                                                                                    |                                             |     |           |           |              |             |                 |   |
|                                                                                                    |                                             |     |           |           |              |             |                 |   |

## 3.7. ファイル・フォルダの名前を変更する

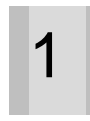

2

本サイトにて、名前を変更したいファイルまたは フォルダを選択します。

| TOTAL SALES                                                                                                    | 0        | 4 . | 5 E E A E    |         |           |          |                       |  |
|----------------------------------------------------------------------------------------------------|----------|-----|--------------|---------|-----------|----------|-----------------------|--|
| PRACE                                                                                                    | in Child | _   | 7146.1       |         | 2118942.0 | Telant a | REPAILS               |  |
| an and a second second se | 0        |     | photol (page |         | 14.44.10  | #667+66  | DECEMBER OF A DEC     |  |
| ••                                                                                                    |          | -   | MG_0001/MG   | 1000000 | 113,2148  | PNE2+08  | 310022340             |  |
| **                                                                                                    |          |     | 85,000.795   |         | 211.0148  | PN571-78 | 2010/02/2010 10       |  |
| 0-7587818                                                                                                    |          | 10  | MUNITARY     |         | 817.87.42 | #862=46  | 2010/02/2010 10:52:57 |  |
| 214 (C) (C) (C) (C) (C) (C) (C) (C) (C) (C)                                                                                                    | 5        | -   | 85,0002%L    |         | 104.00.00 | 19423-13 | 100022330             |  |
| RM920                                                                                                    |          | -   | 85,00.795    |         | 03.1648   | PNE2715  | 313802193017          |  |
|                                                                                                    |          | -   | 85,000.PK    |         | 1055248   | may/rh   | ananana               |  |
|                                                                                                    |          | 17  | #6,9927#5    |         | 142.42.98 | PRE2+Ch  | 2010/022 10:5231      |  |
|                                                                                                    |          |     | -            |         |           | 2458     | 201203041014431       |  |
|                                                                                                    |          | -   |              |         |           |          |                       |  |

ファイル名の右の「**名前を変更する**」 をクリック します。

| o'zzio clo    | bu       |              | 294     | 1.00      | # / TLL2018 | and the party of the | 0 |
|---------------|----------|--------------|---------|-----------|-------------|----------------------|---|
| TOWNER<br>Are | 0 4      | 을 다 단 소 을    |         |           |             |                      |   |
| FRANK         | ALC: NOT | 79.18.6.1    |         | 2118942.0 | TYLANT I    | RETRICE              |   |
|               | 2        | photo 1 (pre |         | 14.44.10  | areas-ch    | 301505034174036      | < |
|               | a 📓      | MG, MILING   | 0000000 | 10214     | PROVIN-     | 2012032-2014         | < |
|               | D 📄      | MG, MMUNG    |         | 211.0140  | PNG71-78    | 21104022-26-1016     | < |
|               | -12 -    | MG HITLING   |         | 987 87 45 | #852~ch     | 2010/08/20 10:52 17  | < |
| 229 1005 001  | 5 -      | M5,000795    |         | 114.83.48 | 194221-13   | anonest and e        | < |
| ANT:0         | 0        | M5,000.095   |         | 03.1642   | (9922)-05   | 313432310.011        | < |
|               | 0 -      | 85,001795    |         | 105.5248  | PNE25576    | an organization of   | < |
|               | 0 10     | MG_0002995   |         | HEADAD    | - PNE2916   | 2010/02210 10:5231   | < |
|               |          | pres.        |         |           | 2454        | 2012/00/24 17 44 11  | < |
|               |          |              |         |           |             |                      | - |

3

ファイル名を変更します。

※「.(ドットマーク)」より前を変更してください。「.」以降を変更するとファイルが壊れる可能 性があります。

| 107.048                                                                                                    | A-Arbons | ***         |          |              |           |                     | ~ |
|----------------------------------------------------------------------------------------------------|----------|-------------|----------|--------------|-----------|---------------------|---|
| Ani<br>Filosof                                                                                                    |          | 2000        |          | 21-18-9-02-1 | Telante a | -                   |   |
| an and a second second s | 2        | Speep 94    |          | 1444 (0      | #EG7+Cb   | 3030504174035       | < |
| ••                                                                                                    | - E - 📓  |             | 100.0775 | 1122148      | PRE2108   | 3110023349          | < |
| **                                                                                                    | D E      | MG, 2007/95 |          | 211.0248     | PNG71-14  | 21104222-24-19-14   | < |
| 0-75E10.1                                                                                                    | 12       | MUMMAN      |          | 8178746      | #852=16   | 2010/02/2019 12:17  | < |
| 22513255 0Pt                                                                                                    | 5        | MG, KROZING |          | 110.00.00    | 19623113  | anneas anne         | < |
| AN7/2                                                                                                    | 0 -      | M5,001/95   |          | 03.1542      | PN022115  | 2012/02/19 00:07    | < |
|                                                                                                    | 0        | MG, MM / MG |          | 13519        | PNE7//h   | аннажно             | < |
|                                                                                                    | 0. 1     | #5,9002#6   |          | 142.42.48    | PNEZych   | 2010/02219-5231     | < |
|                                                                                                    |          |             |          |              | 2454      | 2012/00/14 17 44 11 | < |
|                                                                                                    |          |             |          |              |           |                     |   |

| o Llio ciot    |               | <br>1.00      | 9 /11120-9 | month (residence) of a | <u></u> |
|----------------|---------------|---------------|------------|------------------------|---------|
| now see        |               |               |            |                        |         |
| FRANK          | 27/8.6.1      | 21-18-9-62 0  | TYCANT I   | RETRICE                |         |
| SA             | 32 [Hesting]  | <br>14.44.00  | #EG7+Cb    | 2015/00/24 17 48 35    | <       |
| ••             | C             | <br>112.21.48 | PROVA -    | 2010/02/2014 0         | <       |
| ***<br>******* | E E MELMONE   | <br>211.0248  | PNG71-73c  | 2010/02/2011 10        | <       |
| 0-78879.18     | D Mijeman     | <br>887.87.45 | #852+16    | 2010/02/19 10:52 17    | <       |
| 0210305-001    |               | <br>104.8840  | 19623113   | anonia ani n           | <       |
| 8M920          | D T MARINA    | <br>0311642   | PN0221-05  | 3138823193017          | <       |
|                | D meterstate  | <br>105.52.48 | PNE2557h   | anises and             | <       |
|                | 12 TO REPORTE | <br>141.42.48 | PNEZych    | 2010/02219-5231        | <       |
|                | a 🖿 🖛         |               | 2654       | 2012/00/2017 44:55     | <       |
|                |               |               |            |                        |         |

#### 「**確認**」ダイアログで、「**OK**」をクリックします。

| normality<br>See | 0 4            | 100          | 4 8      |                                                                                                    |        |              |            |                      |   |
|------------------|----------------|--------------|----------|----------------------------------------------------------------------------------------------------|--------|--------------|------------|----------------------|---|
| 18.1.18          | ACC NO.        |              | 7718.6.1 |                                                                                                    |        | 21-18-9 42 1 | 7716.827.0 | REPRICE              |   |
| EA               | *              | [pinishing]  | _        |                                                                                                    | -      | 14.44.10     | #667+66    | 31080817418          | < |
| ••               | a              | MG_0001795   |          |                                                                                                    | -      | 1123.00      | PROVA      | 2010/02/2010         | < |
| na 1.1           |                | M5,000.95    |          |                                                                                                    |        | 211.0248     | PNG71-7.h  | 2114022-2014         | < |
| 8-75E1848        | 12             | M5,002,05    |          |                                                                                                    |        |              | #862=ch    | 2010/03/20 19:52 17  | < |
| #214 NOR5 011    |                | MG, 6000.7%5 |          | O Prestorent                                                                                                    | (1.00) | 104.004      | 1962113    | and the state of the | < |
| AN9./2           | а <sup>в</sup> | 85,001/85    |          |                                                                                                    |        | 0111542      | 19822115   | JP3882 94017         | < |
|                  |                | 842,000.795  |          |                                                                                                    | Arcos. | 105.52.49    | INE7/16    | anisestation (       | < |
|                  | 100            | T 86,002765  |          | Community of Contractory of Contractory of Contract |        | HEALAD       | - PNE29106 | 2010/02/10 52:51     | < |
|                  |                |              |          |                                                                                                    |        |              | 245.8      | 381589654 17 44 H    | < |
|                  |                | -            |          |                                                                                                    |        |              |            |                      |   |

# 6

5

ファイル名が変更されます。

| OTHOUND        | ,u       |                    | 194 | 1.00         | #/112.00# 0 | antaris, hastilist v.b | 0 |
|----------------|----------|--------------------|-----|--------------|-------------|------------------------|---|
| 1197.048<br>54 | 0 4      | 1 II II A II       |     |              |             |                        |   |
| PRACE          | (Chinese | 77-78.6.1          |     | 29-18-9-62 0 | TV-CANTER I | PRTRICE                |   |
| SA             | 0        | panta and a second |     | 1444 in      | #BEErch     | 3050004174035          | < |
| **             | a 📕      | BL. DOLLAR         | -   | 10.2148      | PROVA       | 20100223343            | < |
|                |          | MG 800795          |     | 211.0148     | PNG79-73c   | 2012/02/2012 10:00     | < |
| 1-78E10.1      | -12-     | manas.             |     | 957 87 45    | #862+46     | 2010/02/19 10:52 17    | < |
| 224 CT         | a =      | me, exerner,       |     | 114.82.48    | 196221-03-  | 21131922 2534.00       | < |
| 8 M9//2        | 0.5      |                    |     | 03.1648      | PH029-05    | JP3492 1940 17         | < |
|                |          | and other and      |     | 1055149      | PNE7F/h     | annear anno            | < |
|                | (a) T    | 7 MG 990296        |     | 10.010       | - PNE29106  | 2010/02219:5231        | < |
|                |          |                    |     |              | 2454        | 2012/00/24 17 44 11    | < |
|                | -        | -71                |     |              |             |                        |   |

#### 3.8. 設定情報バックアップの閲覧

設定情報のバックアップ情報を閲覧することができます。

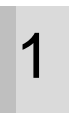

本サイトのツールメニューから「**設定情報閲** 覧・削除」をクリックします。

| 144       | Q ~ 4 日 日 4 音 |         |          |                                                                                                    |
|-----------|---------------|---------|----------|----------------------------------------------------------------------------------------------------|
| rand      | 2184.1        | DIRENCE | 2010.001 | Balling r                                                                                                    |
|           | D0            |         | Date:    | and the second                                                                                                    |
| a distant | The second    |         | 2412     | 3-03-003                                                                                                    |
| **        | 11 Place      |         | Page 1   | armonic rina                                                                                                    |
| L Ballet  | 13 ···        |         | Test     | managana                                                                                                    |
|           | E3 AND ONLY   |         | 2417     | and the second second s |
| 024485.0B | 22            |         | 244      | Contraction of Contraction of Contra |
|           | <b>11</b>     |         | 544      | A 10000 1100                                                                                                    |
|           | E1            |         | NH       | presenter a                                                                                                    |

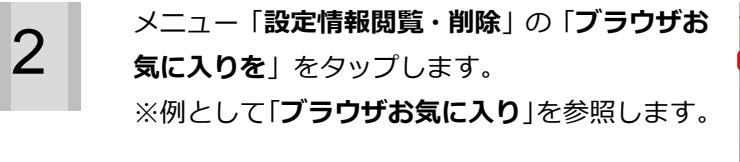

|          | 2 T & H II & H |           |          |                                                                                                    |
|----------|----------------|-----------|----------|----------------------------------------------------------------------------------------------------|
|          | 2018.1         | CONTRACT. | 2010.001 | Balling -                                                                                                    |
| ÷        | D3             |           | Date     | and the set                                                                                                    |
|          | To read        |           | 2412     | 201000-003                                                                                                    |
|          | 11 Place       |           | Page 1   | armonic rina                                                                                                    |
| ALC: NO. | 13 M           |           | Test     | managana                                                                                                    |
|          | En Announ      |           | 2417     | and the second second                                                                                                    |
|          | 22 15          |           | 2414     | Contraction of Contraction of Contra |
|          | <b>111</b> ••• |           | 544      | A 10000 1100                                                                                                    |
|          | ET MARY!       |           | No.      | 2000-108                                                                                                    |

3

選択した設定情報のバックアップ情報を閲覧す ることができます。

|             | a-L > Distance > 37074204(34) |           |               |           |
|-------------|-------------------------------|-----------|---------------|-----------|
| STREET, MAL |                               |           |               |           |
| rittentik   | 15/72/6208-1                  |           | 15/271276開幕 1 | 279953664 |
|             | 1.01.00 0.0.00                |           | COLUMN STREET | 1         |
|             |                               |           |               |           |
|             |                               |           |               |           |
| 711-14-8    |                               |           |               |           |
|             |                               |           |               |           |
| friex       | ブラウザお気に入り                     | 2 P.M. 10 |               |           |
| *           |                               |           |               |           |
| ##/22       |                               |           |               |           |
|             |                               |           |               |           |
|             |                               |           |               |           |
|             |                               |           |               |           |
|             |                               |           |               |           |
|             |                               |           |               |           |
|             |                               |           |               |           |

## 3.9. ごみ箱の最長保存期間の設定

ごみ箱内のファイルやフォルダを保存しておく期間を設定します。

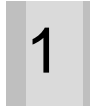

本サイトの右上にあるアイコンをクリックしま す。

|         | 0 ~ 5 日日5 音 |          |          |                |
|---------|-------------|----------|----------|----------------|
| 8.0     |             | COLUMN T | 2010.001 | Balling -      |
|         | te          |          | bet      | and the second |
| 19-10-1 | a const     |          | na t     | 201000-003     |
|         | to reace    |          | Page 4   | annext that    |
| No.     | 13 M        |          | Test d   | managana       |
|         | En Andrew   |          | Aug I    | and the second |
| 1105.0m | 22          |          | 543      | 2001012.0.0    |
|         | E           |          | 64.8     | American State |
|         | En mary r   |          | No.      | page 10.8      |
|         |             |          |          |                |

2

#### メニュー「**設定**」をクリックします。

| Korder and Balance | 0 - 5 8 8 5 5 |       |           |                                                                                                    |
|--------------------|---------------|-------|-----------|----------------------------------------------------------------------------------------------------|
| no.d               |               | 00000 | 10.00.000 | Balling r                                                                                                    |
|                    | te            |       | but       | analos a a                                                                                                    |
|                    | The second    |       | 1413      | 201000-003                                                                                                    |
|                    | 1 Place       |       | ALC: NO   | armenter in a                                                                                                    |
| - Mathead          | E **          |       | 744       | and the second                                                                                                    |
|                    | E3 AND OVER   |       | 2417      | and the second second                                                                                                    |
| 101100             | 20 11         |       | 2414      | Contraction of Contraction of Contra |
|                    | ta            |       | 544       | And the second second                                                                                                    |
|                    | ET MAYO       |       | No.4      | page-ros                                                                                                    |

3

「ごみ箱設定」タブをクリックします。

| ABA I. | -04.1. | 000 y (7) (2, 3 | 2211-227+2281 | 211/10/2018/18/04 |
|--------|--------|-----------------|---------------|-------------------|
| ios    | 100181 | 058+2(T+7)      |               |                   |
|        |        |                 |               |                   |
|        |        |                 |               |                   |
|        |        |                 |               |                   |
|        |        |                 |               |                   |
|        |        |                 |               |                   |
|        |        |                 |               |                   |
|        |        |                 |               |                   |
|        |        |                 |               |                   |
|        |        |                 |               |                   |
|        |        |                 |               |                   |

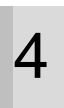

「最長保存期間」を入力します。 ※最大保存期間は、365 日となります。

| B 2107/4-22 CANER NETER |                                      |  |
|-------------------------|--------------------------------------|--|
|                         | 8787464-3000, 13774,<br>876574<br>28 |  |
|                         |                                      |  |
|                         |                                      |  |
|                         |                                      |  |
|                         |                                      |  |

5

「決定」ボタンをクリックします。

| 878/14.48454 (10.14) 14. |  |
|--------------------------|--|
| 38                       |  |
|                          |  |
|                          |  |
|                          |  |
|                          |  |
|                          |  |

6 「ごみ箱設定実行」ダイアログにて、「OK」ボタ ンをクリックします。

| 2007428 Con22 #8722 |                                |  |
|---------------------|--------------------------------|--|
|                     | 8787444440001.1074.<br>Analies |  |
|                     | DER P-SPECIAL STATU            |  |
|                     | astan/                         |  |
|                     |                                |  |

#### 「ごみ箱の最長保持期間が正常に設定されまし

た。」が表示されれば、設定完了です。

| Construct Construction and Strength and Strength Con- |                                                                                                    |
|-------------------------------------------------------|----------------------------------------------------------------------------------------------------|
| 2000-04-00000.007-0.<br>4 64-0000<br>2000             |                                                                                                    |
|                                                       |                                                                                                    |
|                                                       |                                                                                                    |
|                                                       |                                                                                                    |
|                                                       | 20 August - Subar A Kinega yang Subar A L.<br>2000 August - Subar Subar A<br>4 Abar Maring - Subar A<br>2001 - Subar A |

## 3.10. ごみ箱からファイル・フォルダを復元する

本サイトのサイトバーから「**ごみ箱**」 をクリック します。

| hand      | 2044.5    | 000000 |                   | Balling 1                                                                                                    |
|-----------|-----------|--------|-------------------|----------------------------------------------------------------------------------------------------|
|           | B8        |        | hast              | analoin na                                                                                                    |
| 4914914   | To exect  |        | 2012              | 2-220-220                                                                                                    |
|           | 11 Place  |        | Sec.              | a market in a                                                                                                    |
| - Mathead | 13 ···    |        | 141               | and the second                                                                                                    |
|           | En Announ |        | 2417              | 10000400                                                                                                    |
|           | 22.11     |        | 548               | Contraction of Contraction of Contra |
|           | E         |        | 54.8              |                                                                                                    |
|           | En margar |        | No.               | Jame 19.8                                                                                                    |
| NATION OF |           |        | sat<br>Sat<br>Sat | E-MITTER<br>Anno 199                                                                                                    |

復元したいファイルまたは、フォルダをチェック します。

| 02210 CIOL  | a |    |                 | 194 ()    | 1.03% / 112.05% | antan, tantan ca D    |
|-------------|---|----|-----------------|-----------|-----------------|-----------------------|
| 1997 (milit |   | *  |                 |           |                 |                       |
| 8           | 0 |    | 71184.5         | Teresta . | Strawit c       | ADTS: 1               |
|             |   |    | 146(_(10)(194)) | 134.30 42 | MILTON          | Jercielos/24 11/32-14 |
|             | 0 |    | M0.021.00       | 160 fz kg | P007+01         | 38-049329-10.18.19    |
| +7.7        | 8 | 18 | jane al         | 16.6670   |                 | 31000011103           |
| -75879.53   | - |    |                 |           |                 |                       |
|             |   |    |                 |           |                 |                       |
| HILA        |   |    |                 |           |                 |                       |
|             |   |    |                 |           |                 |                       |
|             |   |    |                 |           |                 |                       |
|             |   |    |                 |           |                 |                       |
|             |   |    |                 |           |                 |                       |
|             |   |    |                 |           |                 |                       |

3

2

1

「**復元確認**」ダイアログにて、「**OK**」ボタンをク リックします。

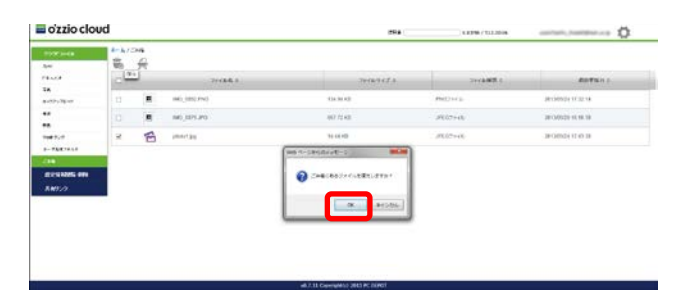

す。

削除したファイル・フォルダが元の場所に戻りま

| TOTAL COLOR     | 0 4 3 1  |           |              |               |                 |  |
|-----------------|----------|-----------|--------------|---------------|-----------------|--|
| 4               | 10       | 77.16-5,1 | 3+164121     | Try is tare a | #107511 1       |  |
| A CONTRACTOR OF | E photos |           | <br>14.41.42 | JP827+10      | 2414102(1)(422) |  |
|                 |          | •         |              |               |                 |  |
|                 |          |           |              |               |                 |  |
| <b>**</b> ***   |          |           |              |               |                 |  |
| 24              |          |           |              |               |                 |  |
| 2211125 PM      | 1        |           |              |               |                 |  |
| manning.        |          |           |              |               |                 |  |

## 3.11. ごみ箱から完全に削除する

1

本サイトのサイトバーから「**ごみ箱**」をクリック します。

| lee .     | 9 % 5 円 日 5 音 |        |          |                                                                                                    |
|-----------|---------------|--------|----------|----------------------------------------------------------------------------------------------------|
| rand      | 2184.5        | 202101 | 2010.001 | Balles -                                                                                                    |
|           | to            |        | Deed     | and the second                                                                                                    |
| 5-01-00-0 | in event      |        | 1412     | 31000000000                                                                                                    |
|           | 11 Place      |        | 2414     | amount in a                                                                                                    |
| 1-Patrick | 13 M          |        | 741      | and the state of the state of t |
|           | En Andrew     |        | 2017     | and the second second s |
| 1000      | 20.00         |        | 241      | 1001111314                                                                                                    |
|           | E             |        | - 644    | A.4.4.4.4.4.4.4.4.4.4.4.4.4.4.4.4.4.4.4                                                                                                    |
|           | CI MARSH      |        | No.      | 2000-108                                                                                                    |
|           |               |        |          |                                                                                                    |

完全に削除したファイルまたは、フォルダを チェックします。

| o'zzio clou | bu        |        |               | 194 C                                   | 1.0396/102.0016 |                      |
|-------------|-----------|--------|---------------|-----------------------------------------|-----------------|----------------------|
| townsee     | 4-4/2<br> | 94<br> |               |                                         |                 |                      |
| 4           | 0         |        | 2++44.5       | 74149153                                | Section 1       | ADTEN :              |
|             | 11        |        | 140, 180) FND | the lot with                            | Philipping      | percietados se se se |
|             | 0         | E      | place/ \$20   | 54.6610                                 | JE07540         | 38 O/021 O 86.27     |
| *7.7        | 0         |        | 90,127.90     | 0077540                                 | . 19612+46      | JPOINT 6 19 38       |
| 7587910     |           |        |               |                                         |                 |                      |
|             |           |        |               |                                         |                 |                      |
| M15/2       |           |        |               |                                         |                 |                      |
|             |           |        |               |                                         |                 |                      |
|             |           |        |               |                                         |                 |                      |
|             |           |        |               |                                         |                 |                      |
|             |           |        |               |                                         |                 |                      |
|             |           |        |               |                                         |                 |                      |
|             |           |        |               | which the General and a set of the Port |                 |                      |

3

2

「**完全削除**」をクリックします。

| April 1       | - 66 | # |                |           |           |                     |
|---------------|------|---|----------------|-----------|-----------|---------------------|
| 18            | 0    | - | 21184.0        | 70-10-945 | Second 1  | doTun :             |
| 1.05-39-0     | 13   |   | 1462_000(1994) | 134.30 43 | PHONE     | percentre scillione |
| **            | *    | 8 | phone f Ball   | M.469D    | 39(17)+46 | 2010/021 0 10.27    |
|               |      |   | 640_1079.0FD   | 071140    | 10002000  | JP CREATE NO. 10    |
| 0-78879.18    |      |   |                |           |           |                     |
|               |      |   |                |           |           |                     |
| 2256 ADES 494 |      |   |                |           |           |                     |
| AR727         |      |   |                |           |           |                     |
|               |      |   |                |           |           |                     |
|               |      |   |                |           |           |                     |
|               |      |   |                |           |           |                     |
|               |      |   |                |           |           |                     |

「完全削除」ダイアログにて、「OK」をクリック します。(※完全に削除されます。)

| 1.1.1.0          | 0  | 19.44 | 2118          | 4.1   | THERE I A         | Section 1  | doTun :            |
|------------------|----|-------|---------------|-------|-------------------|------------|--------------------|
| 02,39,07         | 13 |       | 1061_020(27N) |       | 134.30.42         | MICH 1     | JR1240504 17.32.18 |
|                  | *  | A     | part (p)      |       | N. HOD            | 39(10+0)   | 2010/0211 (1 M-27  |
| **.*             |    |       | 66),1275.FD   |       | 867 73 43         | . 39532+46 | JPORTER N. H. IN   |
| 75879.55         |    |       |               |       | 1-1910497-1 Miles |            |                    |
| 1111111111111111 |    |       |               |       | 0                 |            |                    |
| WILD .           |    |       |               | - I - |                   |            |                    |
|                  |    |       |               |       | N                 |            |                    |
|                  |    |       |               | _     |                   |            |                    |

#### 5 チェックしたファイルまたはフォルダが、完全に 削除されます。

| 197.048       | - A/2 | 4   |          |            |           |                    |
|---------------|-------|-----|----------|------------|-----------|--------------------|
|               | 0     |     | 71184.5  | Termined a | 2112405.5 | ROTUNE             |
| 07-38-0       |       |     | UND PND  | 434.94 KB  | MICH 1    | persende trazile   |
|               |       | 8 - | i januno | 467 /2 KB  | JP[07+0]; | 2010/0229-01-08-09 |
| -             |       |     |          |            |           |                    |
| 1993 NORS OFF |       |     |          |            |           |                    |
|               |       |     |          |            |           |                    |
|               |       |     |          |            |           |                    |
|               |       |     |          |            |           |                    |

## 3.12. 登録されている機器を確認する

本サイトの右上にあるアイコンをクリックしま す。

| TOWNER<br>(m) | 0 < 5 D B 5 8 |       |           | _                    |     |
|---------------|---------------|-------|-----------|----------------------|-----|
| 14            | 2016.5        | THEFT | Treader a | BICTURE C            |     |
| 1.05-39-0     | 13 v=         |       | 2465      | periatives in edial. | - 2 |
| ••            | te reuce      |       | 2457      | 2010/11/11/04        |     |
|               | 13 XA         |       | 245.8     | 2012/01/11 19:00:00  | -1  |
|               | to support    |       | 2468      | 2912411111144-0      |     |
|               | 13            |       | 246.8     | 2012/0115 19 44 45   |     |
| AN9/2         | 10 m          |       | 246.8     | Jergenny er en en    |     |
|               | 1 mai 100     |       | 745.0     | apparter o as as     |     |
|               | 1 1-7N22487   |       | 2417      | 2010/07/07 10:46-46  |     |

メニュー「**設定**」をクリックします。

| townes    | 0 ~ 5 0 0 5 8 |                                         |           | 47 A                |
|-----------|---------------|-----------------------------------------|-----------|---------------------|
| 1         | 2016.5        | THEFT                                   | Treader a | 099991              |
| 1.07-35-0 | ISI 10-       | - 10 - 10 - 10 - 10 - 10 - 10 - 10 - 10 | 246.5     | periatives makes.   |
| **        | 🛅 19-24       |                                         | 346 T     | 2010/10/10 10:41    |
|           | 10 xx         |                                         | 245.8     | 2010/01/11 19:40:40 |
| 1-7587444 | to warden     |                                         | 2468      | 2812671011046-6     |
|           | 13 ···        |                                         | 746.8     | 29128119 19 46 49   |
| R#92/2    | 10 m          |                                         | 245.5     | 1808112 (249.44     |
|           |               |                                         | 745.0     | 201103710 (0 All M  |
|           | 1 2-7N/2+A+   |                                         | 2417      | 2010/21111-01-01-01 |

3

2

1

登録されている機器一覧が表示されます。

|             |           | 000511            |          | -201e/0+FEB1 | 2231 0772 228 2000 1 |
|-------------|-----------|-------------------|----------|--------------|----------------------|
| Main Street | Windows P | Phile-187-89771   | AL-POORE |              |                      |
| IOS man     | 100 8.8.1 | 008482+24         |          |              |                      |
|             | Washing 7 | President Control | ALPOINT  |              |                      |
|             |           |                   |          |              |                      |
| C           |           |                   |          |              |                      |

### 3.13. 機能ライセンスを変更する

メイン PC とサブ PC の切替を行います。 ※複数台の Windows パソコン、Mac ご利用時の設定です。

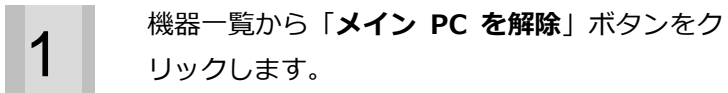

|           | -04.0     | 000101                 | ian.    | 2014/07+7281 | - 214/1 ety x/124/19/04-1 |
|-----------|-----------|------------------------|---------|--------------|---------------------------|
| Million . | Western P | Phile-Bridge 71        | HURDAR  | 19           |                           |
| 05        | 100 8.8.1 | OVER REP 24            |         | 53           |                           |
|           | Nadays 7  | President State of the | ALASSAM | - 24         |                           |
|           |           |                        |         |              |                           |
|           |           |                        |         |              |                           |
|           |           |                        |         |              |                           |
|           |           |                        |         |              |                           |
|           |           |                        |         |              |                           |

「**メイン機器選択」**ダイアログから、メイン PC に設定する機器を選択し「**メイン PC に設定**」を クリックします。

|    |         |      | 14.2.     | 888-47         | 691.F       | BELL-TO-ALER  | () au          | www.contenteries.com |
|----|---------|------|-----------|----------------|-------------|---------------|----------------|----------------------|
| 1  | Marcart |      | Wednesd P | Painter#122771 | HAR BAR     |               |                |                      |
| 05 | Photo   |      | 420.001   | 01842227/1     |             |               |                |                      |
| 1  |         |      | Distant 2 | -              | In street a |               |                |                      |
|    |         |      |           |                |             |               |                |                      |
|    |         | 化中国化 | MERRICES- |                |             |               |                |                      |
|    |         |      | NES :     |                | 05.2 al     | a matery atom | 成立パックアップ解釈者自用: | 100                  |
|    |         | -    | ACPENT    | and the second | Walnut 1    |               |                |                      |
|    |         |      |           |                |             |               |                |                      |
|    |         |      |           |                |             |               |                | 1                    |

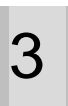

2

- 「メイン PC に設定」ダイアログにて、 「OK」ボタンをクリックします。
- メイン PC とサブ PC の切り替えが 行われます。

|     |            |        | 14.1            | 889-47            |           | CEDENCE TEM | 1 2211-000      | CORNER 1 |
|-----|------------|--------|-----------------|-------------------|-----------|-------------|-----------------|----------|
|     | WM PC and  |        | Windows P       | Painter(\$122777) | HAD-RE.   |             |                 |          |
| 105 | -          |        | 101111          | 498422221         |           |             |                 |          |
|     | #COX.18937 |        | Paster 7        |                   | listeres. |             | )               | -1       |
|     |            | /GPD00 | D/DAUKBALD/SIG- | B MELTAN          |           | CTEST       |                 |          |
|     |            |        | A25 -           |                   | _         |             | ADARTY CHARBONS |          |
|     |            | -      | ACACHE -        | -                 | _         | N Broth     |                 |          |
| _   |            |        |                 |                   |           |             |                 | -        |

## 3.14. 機能登録を解除する

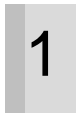

機器一覧から機器登録を解除したい機器名をク リックします。

| - | Windows P | mandrait?             | ALAGORE.      | 1.12        |                                                                                                    |
|---|-----------|-----------------------|---------------|-------------|----------------------------------------------------------------------------------------------------|
|   | 400 A.A.1 | 01012212              |               |             |                                                                                                    |
|   | Weatrue 7 | Property Party of the | ACASSAM       |             |                                                                                                    |
|   |           |                       |               |             |                                                                                                    |
|   |           | 1913.1                | NALL OVERET 1 | DELL GREET: | Outling     Outling     O |

# 2

「機器登録解除」ボタンをクリックします。

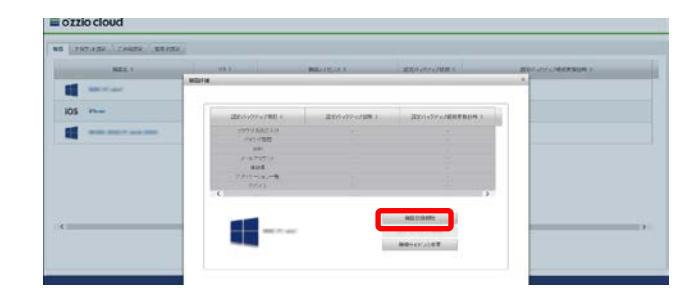

# 3

「**決定**」ボタンをクリックします

| ≣ d'zzio cloud                                              |  |
|-------------------------------------------------------------|--|
| Under Salt Rev. 17,<br>2007<br>2007<br>2007<br>2007<br>2007 |  |
| 46.7.11 Generation 2012 FC CONT                             |  |

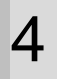

機器設定解除を確認するダイアログが表示され るので、「OK」ボタンをクリックします。 ※機器登録を解除すると、設定バックアップ内容 も削除されます。

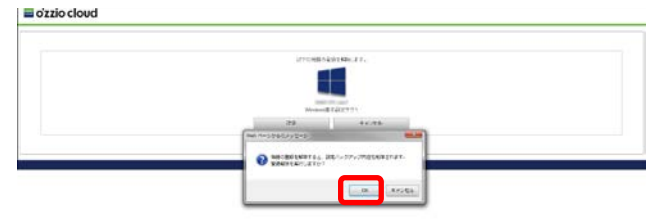

バックアップ内容の引き継ぎを説明するダイア ログが表示されます。「**OK**」ボタンをクリックし ます。

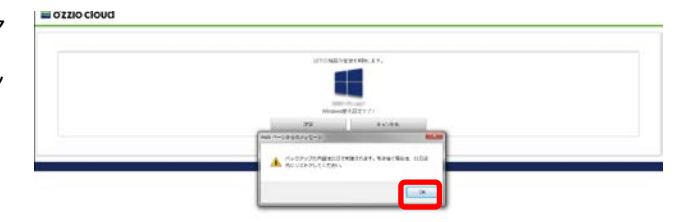

6

選択した機器が解除されます。

| RE2.1    | 01.1      | 000274520        | · · · ·  | #004209x74081 | BEASYSTEREBUS 1 |
|----------|-----------|------------------|----------|---------------|-----------------|
| ant/Casi | Wednesd P | manual#229.11    |          |               |                 |
| 05       | 401111    | OLEXED+ /1       |          |               |                 |
|          | manuf     | manufil BEE/cc/l | ACATERNA |               |                 |
|          |           |                  |          |               |                 |
|          |           |                  |          |               |                 |
|          |           |                  |          |               |                 |
|          |           |                  |          |               |                 |

## 3.15. 設定バックアップの削除

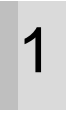

機器一覧から設定バックアップを削除したい機 器名をクリックします。

| PROPERTY AND A PROPERTY AND A PROPER |          |                         |                  | -                     |
|----------------------------------------------------------------------------------------------------|----------|-------------------------|------------------|-----------------------|
|                                                                                                    | Window V | WENTERS I               | and strong and a | BLC (XYYX) WARE BLACT |
| KOS                                                                                                    | 401181   | OLETER+ /1              | - 24             |                       |
| 1 NO. 101 1 41 101                                                                                                    | TRANS?   | Passed2222/c/l ////2288 | 1                |                       |
|                                                                                                    |          |                         |                  |                       |
|                                                                                                    |          |                         |                  |                       |
|                                                                                                    |          |                         |                  |                       |
| 12                                                                                                    |          |                         |                  |                       |
|                                                                                                    |          |                         |                  |                       |

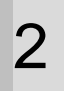

# 「機器詳細」ダイアログの「設定バックアップ削除」ボタンをクリックします。

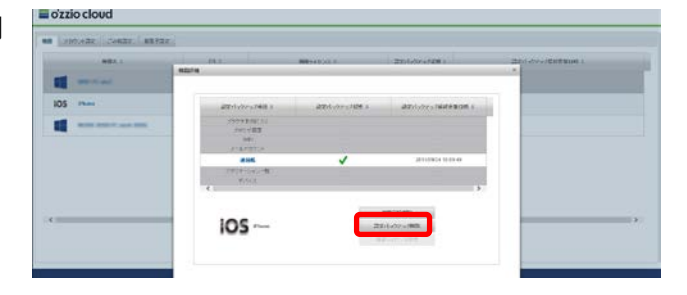

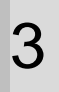

#### 「設定バックアップ」が削除されます。

| HEA.I.     | -08.5.    | 888 y (17) (2, 3      | 2014/07+1281 | 2211-077-023829100-1 |
|------------|-----------|-----------------------|--------------|----------------------|
| Mill Prant | Patrick P | Pain-21877.11         |              |                      |
| 105        | 400 A.A.1 | 0000072222            |              |                      |
|            | Wadney 7  | manufacture accessing |              |                      |
|            |           |                       |              |                      |
|            |           |                       |              |                      |
|            |           |                       |              |                      |
|            |           |                       |              |                      |

## 3.16. パスワードを変更する

ozziocloud のパスワードを変更します。

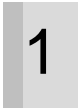

本サイトの右上にあるアイコンをクリックしま

す。

|              | 9 * 5 日日 5 百 |         |             |                     |  |  |  |  |  |
|--------------|--------------|---------|-------------|---------------------|--|--|--|--|--|
|              | 2184.1       | 0(87)(1 | 2010.001    | Balling -           |  |  |  |  |  |
|              | BB 500       |         | Date: No. 1 | and the set         |  |  |  |  |  |
|              | To even      |         | 2412        | 24200-003           |  |  |  |  |  |
|              | 11 Place     |         | Page 1      | arment in a         |  |  |  |  |  |
| and a second | 13 M         |         | Test        | managana            |  |  |  |  |  |
|              | En Andrew    |         | 2417        | and a second second |  |  |  |  |  |
| 1000.000     | 22           |         | 244         | 2541112.0.0         |  |  |  |  |  |
|              | E1 **        |         | 543         | A 10000 1100        |  |  |  |  |  |
|              | ET MARY/F    |         | Page 1      | 2404-104            |  |  |  |  |  |
|              |              |         |             |                     |  |  |  |  |  |

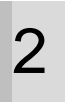

メニュー「**設定**」をクリックします。

|                                                                                                    | 0 * 5 0 0 5 8 | 514        | 1000/12200 | an an an an an an an an an an an an an a |
|----------------------------------------------------------------------------------------------------|---------------|------------|------------|------------------------------------------|
| 1                                                                                                    | 2016-63       | THEFT CE I | 7+1249.1   | 807/01                                   |
| in the state of the state of th | 13 sec.       |            | 246.5      | periatives on an el                      |
|                                                                                                    | 🛅 19-24       |            | 246.8      | 2010/11/10 10 10 10                      |
|                                                                                                    | ta sa c       |            | 246.8      | 2012/01/10 19 49 49                      |
|                                                                                                    | Margaret .    |            | 2464       | 29124711719144-40                        |
| 22518285 #PH                                                                                                    | 12 ···        |            | 746.8      | 29128715 19 46 45                        |
| R#920                                                                                                    | 10 m          |            | 245.5      | Jergenny er 46.44                        |
|                                                                                                    | mai yog       |            | 745.0      | 20118718 19 AL 8                         |
|                                                                                                    | 1 1-Thirtest  |            | 2467       | 2010/07/17 10:46-46                      |

3

「**アカウント設定**」タブをクリックします。

|      | CHEAL                | -03.2.    | 888.9479          | iani     | 201-201-02+128(1) | 2210 477 +782083000 1 |
|------|----------------------|-----------|-------------------|----------|-------------------|-----------------------|
|      | mt/carat             | Pater 7   | Polo BIRTIN       |          |                   |                       |
| os 🔹 | -                    | 100 8.8.1 | 0000222+24        |          |                   |                       |
|      | 100 (100 P) and 1000 | trading 2 | Property PERSONAL | ACASSAME |                   |                       |
|      |                      |           |                   |          |                   |                       |
| -    |                      |           |                   |          |                   |                       |

「**パスワード変更**」ボタンをクリックします。

| o'zzio cloud                                                  |           |
|---------------------------------------------------------------|-----------|
| 98 28732 JAN22 88732                                          |           |
| 3912 Invik/292001                                             |           |
| $\rho \sim \pm 2.77 \pm 3$ .<br>constraint fracting metric (s |           |
| 13/16-0 sc/480412                                             |           |
| 2.9-22 (読件中                                                   |           |
| . : P6                                                        |           |
|                                                               | 1.12-14ER |
|                                                               |           |
|                                                               |           |
|                                                               |           |

「**現在のパスワード**」、「**新しいパスワード**」、 「**新しいパスワードの確認**」を入力します。

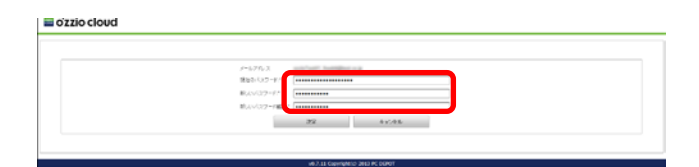

6

5

1. 「**決定**」ボタンをクリックします

2. 「**パスワード変更確認**」ダイアログの「**OK**」 ボタンをクリックします。

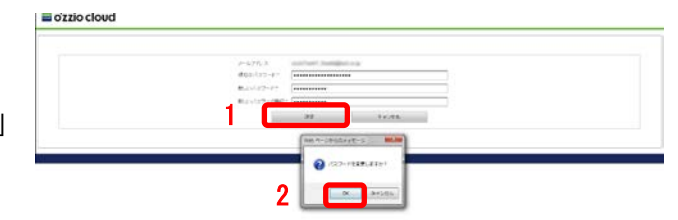

### 新しいパスワードに変更されます。

o'zzio cloud

| P=4.07/c3. state(1set). Seeting Section (p |  |
|--------------------------------------------|--|
| (K)(2+(-)-(-)                              |  |
| €.4.977-71                                 |  |
| B.(                                        |  |

# 3.17. 各カテゴリフォルダで使用できる拡張子を設定

各カテゴリフォルダで使用できる拡張子を設定します。

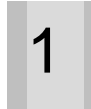

本サイトの右上にあるアイコンをクリックしま す。

| -         | 9 < 5 日日 5 音 |         |          |                |
|-----------|--------------|---------|----------|----------------|
| and a     | 2184.1       | DIRDHCT | 2010.001 | Ballet -       |
|           | Ba 🖛         |         | Deat     | and the set    |
| 4914914   | Tel estered  |         | 242      | 2-220-220      |
|           | to reace     |         | 2414     | a model in a   |
| - Marriel | 13 M         |         | Test     | and the second |
|           | to see our   |         | 2017     | and the second |
| 1111111   | 22 11        |         | 248      | 19411113.4     |
|           | E            |         | . 694.9  | Anne in the    |
|           | 1 min //     |         | No.4     | page 10.8      |
|           |              |         |          |                |

2

#### メニュー「**設定**」をクリックします。

| (*)+48  | 0 《云口日云音    |            |           | 30-12-278-01<br>HUMBS |
|---------|-------------|------------|-----------|-----------------------|
|         | 77 (4.5.3   | 71019 (2.1 | Treader 1 | -009793               |
| - 10-10 | ES +        | 16         | 246.5     | periations reason.    |
|         | te reace    |            | 246.8     | 28(1879) 194644       |
| 1.1     | 101 xm      |            | 246.8     | 2004111314046         |
|         | In warden   |            | 2447      | 281243113119-44-40    |
|         | 13 ···      |            | 246.8     | 29120315 19-46-65     |
| 879     |             |            | 245.7     | 1008112-0-4644        |
|         |             |            | 745.0     | 2012/07/14 19:44:46   |
|         | TT 1-Throat |            | 2457      | 2010/07/11/10/06 46   |

3

「拡張子設定」タブをクリックします。

|    |                        | -08.0     | Million Police and   | 201-07-1281 | 221/ dry a) \$288 \$200 1 |
|----|------------------------|-----------|----------------------|-------------|---------------------------|
| 1  | MRI/Caul               | Thinks    | Part Billion II      |             |                           |
| os | These                  | 400 K.K.I | 0101221              | 55          |                           |
|    | \$100 (100 P) and 1000 | Wadner?   | PRESERVATION ADDRESS |             |                           |
|    |                        |           |                      |             |                           |

「**カテゴリー名**」から拡張子設定を行いたいカテ ゴリフォルダを選択します。 ※例として、カメラアップロードを使用して説明 します。

| 🖬 oʻzzio cloud |                 |                      |  |  |
|----------------|-----------------|----------------------|--|--|
| 48             | <b>a</b>        |                      |  |  |
|                | Contraction of  |                      |  |  |
| STATE BOOKS    | A particular of |                      |  |  |
|                |                 |                      |  |  |
|                |                 |                      |  |  |
|                |                 |                      |  |  |
|                |                 |                      |  |  |
|                |                 |                      |  |  |
|                |                 |                      |  |  |
|                |                 | victori Capolagnici) |  |  |

5

「**編集**」をクリックします。

| <br>1.422                                   | łav |  |  |  |
|---------------------------------------------|-----|--|--|--|
| and - a <mark>better-e</mark><br>and ground | -   |  |  |  |
|                                             |     |  |  |  |
|                                             |     |  |  |  |
|                                             |     |  |  |  |
|                                             |     |  |  |  |

拡張子を設定したい場合は、「全ての拡張子」の チェックを外し、入力欄に設定する拡張子をカン マ区切りで入力します。

※「全ての拡張子」にチェックが付いていると、 カンマ区切りで入力した拡張子は無視されます。

| Particul Lough Mart                                                             | x                    |           |  |
|---------------------------------------------------------------------------------|----------------------|-----------|--|
| nagy - 4) (politicity - 1)<br>Watterste<br>were very politic to constit<br>many | in the second second | 905 texts |  |
|                                                                                 |                      |           |  |

「**拡張子設定確認**」 ダイアログにて、「**OK**」 ボタ ンをクリックします。

| Refer of Second Second |  |
|----------------------------------------------------------------------------------------------------|--|

# 8

「**拡張子**」に新しく追加した拡張子が表示されま す。

| Contraction of the second second second second second second second second second second second second second s |  |  |
|----------------------------------------------------------------------------------------------------|--|--|
|                                                                                                    |  |  |
| Setting Setting and                                                                                             |  |  |
| Str. H. H.                                                                                                    |  |  |
|                                                                                                    |  |  |
|                                                                                                    |  |  |
|                                                                                                    |  |  |
|                                                                                                    |  |  |
|                                                                                                    |  |  |
|                                                                                                    |  |  |
|                                                                                                    |  |  |

### 3.18. ヘルプを表示する

本サイトのヘルプを表示します。

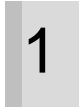

本サイトの右上にあるアイコンをクリックしま す。

| and the second second s | 0 ~ 5 D B 5 8 |           |           |                        |  |
|----------------------------------------------------------------------------------------------------|---------------|-----------|-----------|------------------------|--|
| TRACE                                                                                                    | 71165.3       | 710197773 | Treader a | extent -               |  |
| 1.07-39-0                                                                                                    | 10 v-         | - 16      | 2465      | 2012/01/01 10:06:00    |  |
|                                                                                                    | ta muse       |           | 246.8     | 2010/10/10 10:44       |  |
|                                                                                                    | 10 St.        |           | 246.8     | 2012/01/11 19 49 49    |  |
| 5-190344<br>238                                                                                                    | T Martin      |           | 268       | 2912411131144.40       |  |
| #210325 #FE                                                                                                    | 13 ···        |           | 246.9     | 291283119 19 46 46     |  |
| 8.89.0                                                                                                    | 10 M          |           | 246.5     | Jacobiet di Al-M       |  |
|                                                                                                    | mai 102       |           | 745.0     | approximation of an an |  |
|                                                                                                    | TT 1-Thirtest |           | 244       | 2010/0711110-01-01     |  |

2 メニュー「スタートアップガイド」をクリック し、ページフッターにある「よくあるご質問」を クリックします。

| *          | 0 × 5 0 0 5 8 |        |            | 42<br>500-6            |
|------------|---------------|--------|------------|------------------------|
|            | 2016-5.5      | TERMET | Teraille a | 00701                  |
| - 78-07    | 133 5-        |        | 2465       | periative masket.      |
|            | ta mize       |        |            | 2010/10/10 10:40:41    |
|            | 10 St. (      |        | 245.8      | 2012/01/11 19:00:00    |
| \$1874.5.0 | In warden     |        | 246.8      | 291247107194640        |
| 112255 001 | 13 ···        |        | 746.8      | 291340119-19-46-49     |
| 1922       | <b>1</b> •    |        | 246.2      | 2012/01/19 10:40.44    |
|            | 1 mai 109     |        | 745.0      | approximate an and an  |
|            | 1 1-Thirtest  |        | 2417       | 2010/07/11/10/06-46-46 |

3

「よくあるご質問」が表示されます。

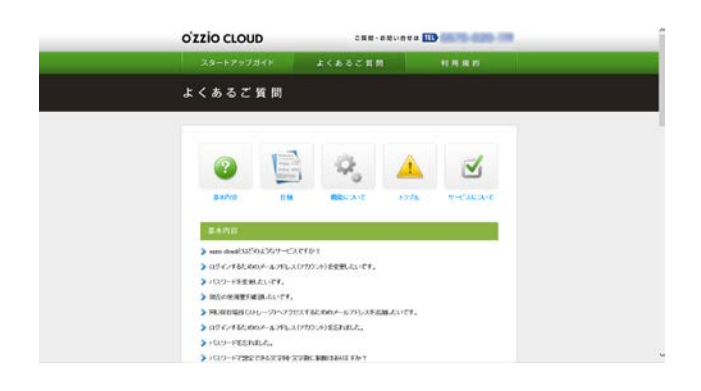

# 3.19. ozziocloud からログアウトする

本サイトをログアウトします。

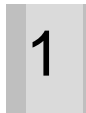

本サイトの右上にあるアイコンをクリックしま す。

|          | 9 < 2 日日 5 音 |         |             |                       |
|----------|--------------|---------|-------------|-----------------------|
| ud-      | 2188.5       | DIRTHIC | 70.00.000   | Barbers -             |
|          | D3           |         | Date: No. 1 | and the second        |
|          | To exect     |         | 1413        | 201200-003            |
|          | 11 19-14     |         | Page 1      | a monitor in a        |
| 10       | 13 M         |         | Test        | metodala              |
| 1000     | En Announ    |         | 2417        | and the second second |
| 1005.000 | 22           |         | 244         | 0.000000.000          |
|          | E            |         | 543         | Annual Content        |
|          | ET MARY OF   |         | No.4        | passe-rue             |
|          |              |         |             |                       |

- 2
- 1. メニュー「**ログアウト**」をクリックします。
- 確認画面が表示されますので「OK」をク リックします。

|                 | 5°a                                                                                                    |             | 0.0000/111.000 | 6.0 · 6                                                                                                    |
|-----------------|----------------------------------------------------------------------------------------------------|-------------|----------------|----------------------------------------------------------------------------------------------------|
| See<br>Files    | 0 % A D D A U                                                                                                   | Teleff (T.) | Treader a      | Land Control of Control of Contro |
| 18<br>8-02-39-0 | tu 🐜                                                                                                    |             | 246.5          | percent in an an an                                                                                                    |
|                 | te reace                                                                                                    |             |                | 28(18)*12 18 46 44                                                                                                    |
|                 | The second second second second second second second second second second second second second second second se |             | 246.8          | 2012/01/11 19:00:00                                                                                                    |
| 5-75E7858       | to Marchar                                                                                                    |             | 246.8          | 2012/11/11/11/44-0                                                                                                    |
| #2111255 PP     | 123 ···                                                                                                    |             | 746.8          | 29124015 19 44 49                                                                                                    |
| 8.85/2          | <b>1</b> •                                                                                                    |             | 245.2          | 28/38/112/02/46/44                                                                                                    |
|                 | 100 mail (100                                                                                                   |             | 745.0          | 2010/11/01/01 40:44                                                                                                    |
|                 | 1 1-7N22+69                                                                                                    |             | 244            | 20134710110-06-06                                                                                                    |

3

「**ログイン**」画面に戻ります。

|                           | 07.02 |  |
|---------------------------|-------|--|
| 27 c/0 *                  |       |  |
| 13.9=F.4                  |       |  |
| 目アリケントを発売するドルワードを訪れた利益コチラ |       |  |
| 0.7.62                    |       |  |
|                           |       |  |
|                           |       |  |
|                           |       |  |
|                           |       |  |
|                           |       |  |
|                           |       |  |
|                           |       |  |
|                           |       |  |

\_\_\_\_\_

#### [OpenSSL]

本製品には、Eric Young 氏 (eay@cryptsoft.com) によって開発された暗号化ソフトウェア及び OpenSSL プロ ジェクト (http://www.openssl.org/) によって開発されたソフトウェア (OpenSSL Toolkit で使用)、Tim Hudson 氏 (tjh@cryptsoft.com) によって開発された暗号化ソフトウェアが含まれます。

This product includes software developed by the OpenSSL Project for use in the OpenSSL Toolkit (http://www.openssl.org/)

**OpenSSL** License

-----

| /*=====================================                                            |
|------------------------------------------------------------------------------------|
| * Copyright (c) 1998-2011 The OpenSSL Project. All rights reserved.                |
| * Redistribution and use in source and binary forms, with or without               |
| * modification, are permitted provided that the following conditions               |
| * are met:                                                                         |
| *                                                                                  |
| * 1. Redistributions of source code must retain the above copyright                |
| * notice, this list of conditions and the following disclaimer.                    |
| *                                                                                  |
| * 2. Redistributions in binary form must reproduce the above copyright             |
| * notice, this list of conditions and the following disclaimer in                  |
| * the documentation and/or other materials provided with the                       |
| * distribution.                                                                    |
| *                                                                                  |
| * 3. All advertising materials mentioning features or use of this                  |
| * software must display the following acknowledgment:                              |
| * "This product includes software developed by the OpenSSL Project                 |
| * for use in the OpenSSL Toolkit. (http://www.openssl.org/)"                       |
| *                                                                                  |
| * 4. The names "OpenSSL Toolkit" and "OpenSSL Project" must not be used to         |
| <ul> <li>endorse or promote products derived from this software without</li> </ul> |
| * prior written permission. For written permission, please contact                 |
| * openssl-core@openssl.org.                                                        |
| *                                                                                  |
| * 5. Products derived from this software may not be called "OpenSSL"               |
| * nor may "OpenSSL" appear in their names without prior written                    |
| * permission of the OpenSSL Project.                                               |
| *                                                                                  |
| * 6. Redistributions of any form whatsoever must retain the following              |
| * acknowledgment:                                                                  |
| * "This product includes software developed by the OpenSSL Project                 |

\* for use in the OpenSSL Toolkit (http://www.openssl.org/)"

\*

\* THIS SOFTWARE IS PROVIDED BY THE OpenSSL PROJECT ``AS IS'' AND ANY

\* EXPRESSED OR IMPLIED WARRANTIES, INCLUDING, BUT NOT LIMITED TO, THE

\* IMPLIED WARRANTIES OF MERCHANTABILITY AND FITNESS FOR A PARTICULAR

\* PURPOSE ARE DISCLAIMED. IN NO EVENT SHALL THE OpenSSL PROJECT OR

\* ITS CONTRIBUTORS BE LIABLE FOR ANY DIRECT, INDIRECT, INCIDENTAL,

\* SPECIAL, EXEMPLARY, OR CONSEQUENTIAL DAMAGES (INCLUDING, BUT

\* NOT LIMITED TO, PROCUREMENT OF SUBSTITUTE GOODS OR SERVICES;

\* LOSS OF USE, DATA, OR PROFITS; OR BUSINESS INTERRUPTION)

\* HOWEVER CAUSED AND ON ANY THEORY OF LIABILITY, WHETHER IN CONTRACT,

\* STRICT LIABILITY, OR TORT (INCLUDING NEGLIGENCE OR OTHERWISE)

\* ARISING IN ANY WAY OUT OF THE USE OF THIS SOFTWARE, EVEN IF ADVISED

\* OF THE POSSIBILITY OF SUCH DAMAGE.

\*

\_\_\_\_\_\_

=====

\* This product includes cryptographic software written by Eric Young

\* (eay@cryptsoft.com). This product includes software written by Tim

\* Hudson (tjh@cryptsoft.com).

\*

\*/

Original SSLeay License

-----

/\* Copyright (C) 1995-1998 Eric Young (eay@cryptsoft.com)

\* All rights reserved.

\*

\* This package is an SSL implementation written

\* by Eric Young (eay@cryptsoft.com).

\* The implementation was written so as to conform with Netscapes SSL.

\* This library is free for commercial and non-commercial use as long as

\* the following conditions are aheared to. The following conditions

\* apply to all code found in this distribution, be it the RC4, RSA,

\* Ihash, DES, etc., code; not just the SSL code. The SSL documentation

st included with this distribution is covered by the same copyright terms

\* except that the holder is Tim Hudson (tjh@cryptsoft.com).

\*

 $\ast$  Copyright remains Eric Young's, and as such any Copyright notices in

\* the code are not to be removed.

\* If this package is used in a product, Eric Young should be given attribution

- \* as the author of the parts of the library used.
- \* This can be in the form of a textual message at program startup or
- $\ast$  in documentation (online or textual) provided with the package.
- \*
- \* Redistribution and use in source and binary forms, with or without
- \* modification, are permitted provided that the following conditions
- \* are met:
- \* 1. Redistributions of source code must retain the copyright
- \* notice, this list of conditions and the following disclaimer.
- \* 2. Redistributions in binary form must reproduce the above copyright
- \* notice, this list of conditions and the following disclaimer in the
- \* documentation and/or other materials provided with the distribution.
- \* 3. All advertising materials mentioning features or use of this software
- \* must display the following acknowledgement:
- \* "This product includes cryptographic software written by
- \* Eric Young (eay@cryptsoft.com)"
- \* The word 'cryptographic' can be left out if the rouines from the library
- \* being used are not cryptographic related :-).
- \* 4. If you include any Windows specific code (or a derivative thereof) from
- \* the apps directory (application code) you must include an acknowledgement:
- \* "This product includes software written by Tim Hudson (tjh@cryptsoft.com)"
- \*

\* THIS SOFTWARE IS PROVIDED BY ERIC YOUNG ``AS IS'' AND

- \* ANY EXPRESS OR IMPLIED WARRANTIES, INCLUDING, BUT NOT LIMITED TO, THE
- \* IMPLIED WARRANTIES OF MERCHANTABILITY AND FITNESS FOR A PARTICULAR PURPOSE
- \* ARE DISCLAIMED. IN NO EVENT SHALL THE AUTHOR OR CONTRIBUTORS BE LIABLE
- \* FOR ANY DIRECT, INDIRECT, INCIDENTAL, SPECIAL, EXEMPLARY, OR CONSEQUENTIAL
- \* DAMAGES (INCLUDING, BUT NOT LIMITED TO, PROCUREMENT OF SUBSTITUTE GOODS
- \* OR SERVICES; LOSS OF USE, DATA, OR PROFITS; OR BUSINESS INTERRUPTION)
- \* HOWEVER CAUSED AND ON ANY THEORY OF LIABILITY, WHETHER IN CONTRACT, STRICT
- \* LIABILITY, OR TORT (INCLUDING NEGLIGENCE OR OTHERWISE) ARISING IN ANY WAY
- \* OUT OF THE USE OF THIS SOFTWARE, EVEN IF ADVISED OF THE POSSIBILITY OF
- \* SUCH DAMAGE.
- \*
- \* The licence and distribution terms for any publically available version or
- \* derivative of this code cannot be changed. i.e. this code cannot simply be
- \* copied and put under another distribution licence
- \* [including the GNU Public Licence.]

\*/